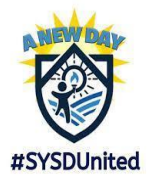

Summer Reading Program for Returning Students

Complete STEP 1 & STEP 2 to participate:

# Step 1:

#### Complete Online Registration via District Website

Our online registration system is through **Parent Vue**, click <u>HERE</u>.

Parents/guardians have an established user account and password. Please log in, follow the instructions, update any information that has changed, upload the required documents, and then SUBMIT your application. All students should be linked in ONE family application.

If you need to **reset your password**, please click <u>HERE</u> to request a password reset.

For detailed instructions, a list of required documents, and contact information for support please click <u>HERE</u> for the registration informational page.

# Step 2:

### Summer Reading Challenge

Sign-Up by completing the attached summer reading agreement, and submitting the document via email to <u>registration@sysdschools.org</u>.

Let's Go San Ysidro Students & Families!

We cannot wait to <u>see</u> you next school year and <u>hear</u> all about the books you read during the summer.

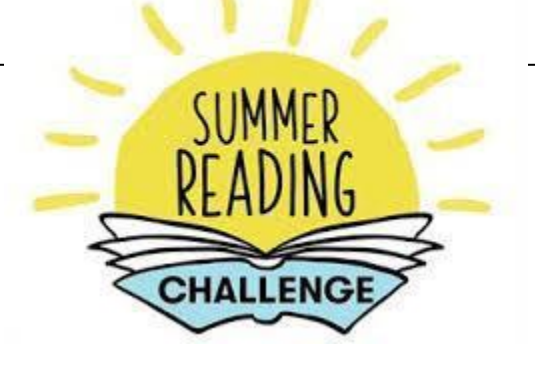

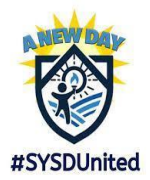

Desafío de Lectura de Verano para los estudiantes que regresarán

Para participar completa PASO 1 y PASO 2:

### **PASO 1:**

Complete la inscripción en línea a través del sitio de Internet del distrito

Nuestro sistema de inscripción en línea es a través de Parent Vue, haga clic AQUÍ.

Los padres/tutores tienen una cuenta de usuario y contraseña establecida. Por favor, inicie sesión, siga las instrucciones, actualice cualquier información que haya cambiado, suba los documentos necesarios y luego ENVÍE su solicitud. Todos los estudiantes deben estar vinculados en UNA solicitud familiar.

Si necesita **restablecer su contraseña**, haga clic <u>AQUÍ</u> para solicitar un restablecimiento de la contraseña.

Para obtener instrucciones detalladas, una lista de documentos requeridos, e información de contacto para recibir apoyo, por favor haga clic <u>AQUÍ</u> para la página de información de registro.

## **PASO 2:**

#### Desafío de Lectura de Verano

Para registrarse completa el acuerdo, y envía el documento por email a <u>registration@syschools.org</u>.

iVamos estudiantes y familias de San Ysidro!

Estamos ansiosos por verlos el próximo año y escuchar todo sobre los libros que han leído.

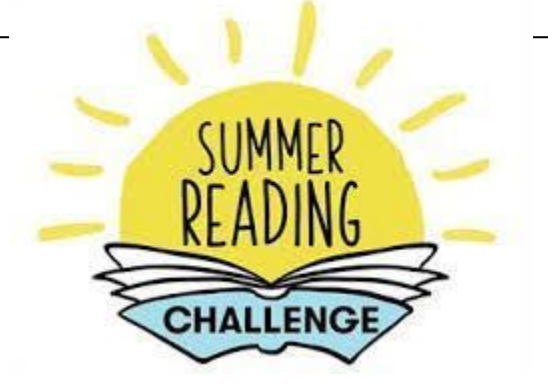